# Acciones rápidas desde un móvil.

help.fracttal.com/hc/es-es/articles/25290550757005-Acciones-rápidas-desde-un-móvil

Para poder utilizar nuestras acciones rápidas desde un móvil, lo que haremos es dar clic en nuestros puntos que aparecen en la parte derecha superior, en nuestra pantalla principal y nos abrirá un menú con la opción de acciones.

Luego, nos abrirá la ventana con las diferentes acciones rápidas que podremos realizar desde esta opción.

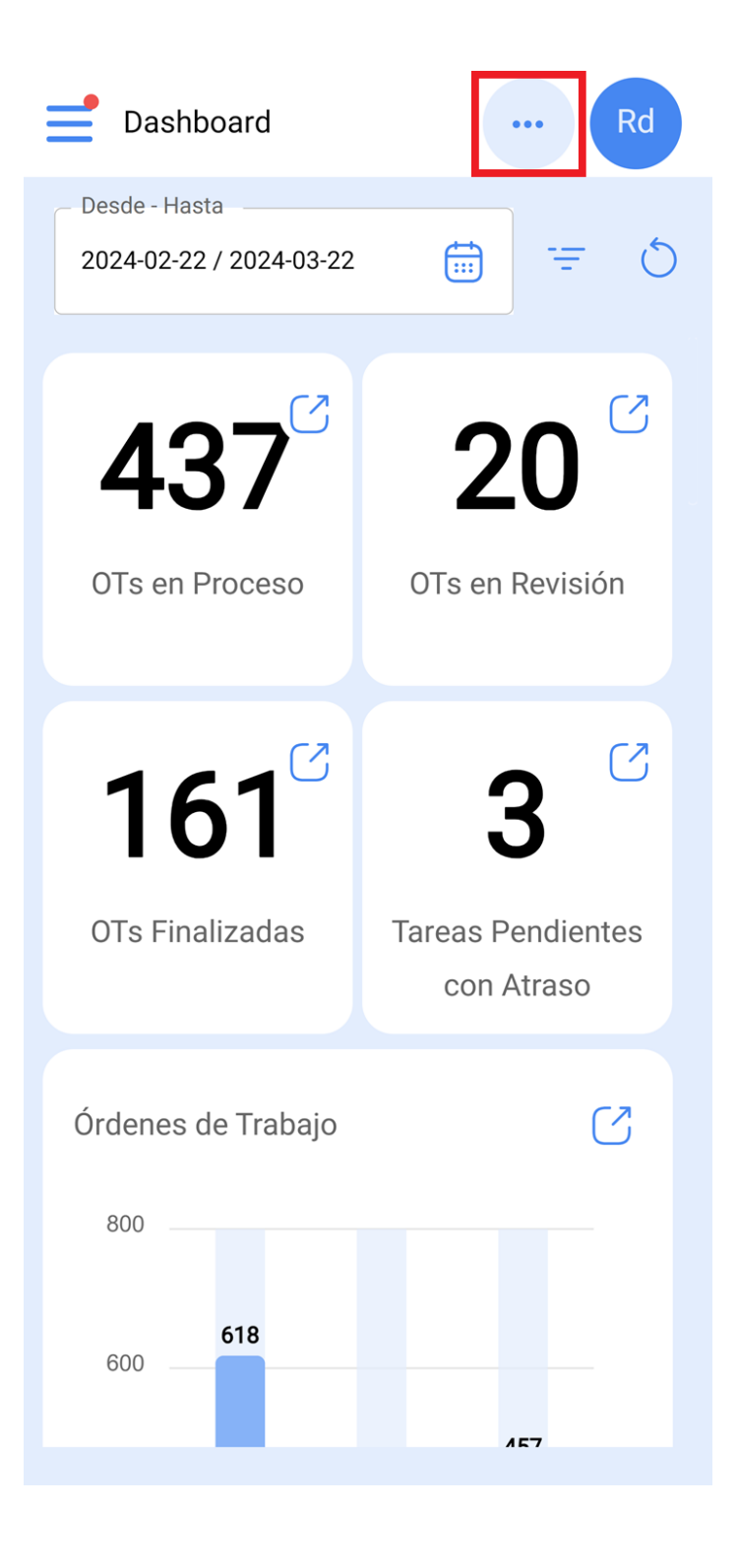

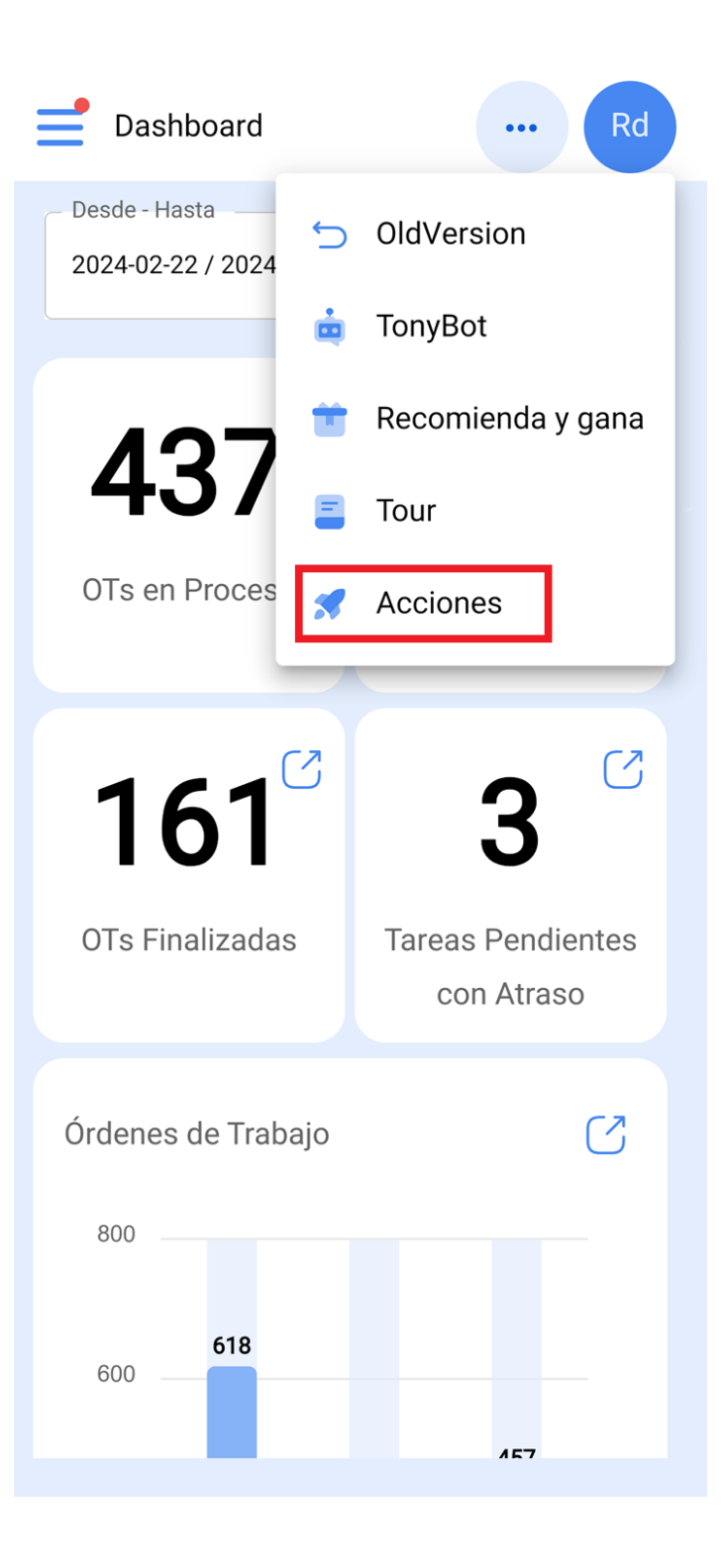

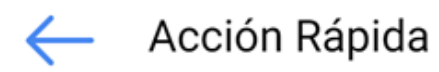

| 0             | Ubicación            |  |
|---------------|----------------------|--|
|               | Equipo               |  |
| \$ <u>=</u> : | Tarea No Planificada |  |
|               | Solicitud de trabajo |  |
| (-)           | Lectura del Medidor  |  |

A continuación, se detalla cada una de estas opciones:

#### Ubicación

Ubicación nos abría una ficha en blanco de ubicación para poder cargar una nueva.

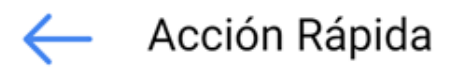

| $\bigcirc$         | Ubicación            |
|--------------------|----------------------|
|                    | Equipo               |
|                    | Tarea No Planificada |
|                    | Solicitud de trabajo |
| ( <mark>`</mark> ) | Lectura del Medidor  |

| Activos<br>Ubicaciones                                | Rd |
|-------------------------------------------------------|----|
| ← General                                             | 6  |
|                                                       |    |
|                                                       | ~  |
| Nombre                                                |    |
| Nombre C'est trop court (le minimum est 2 caractères) |    |
| Código                                                |    |
| _ Dirección                                           |    |
| Ciudad                                                |    |
| Departamento / Estado / Región                        |    |

## Equipo

Equipo nos abría una ficha en blanco de equipo para poder cargar uno nuevo.

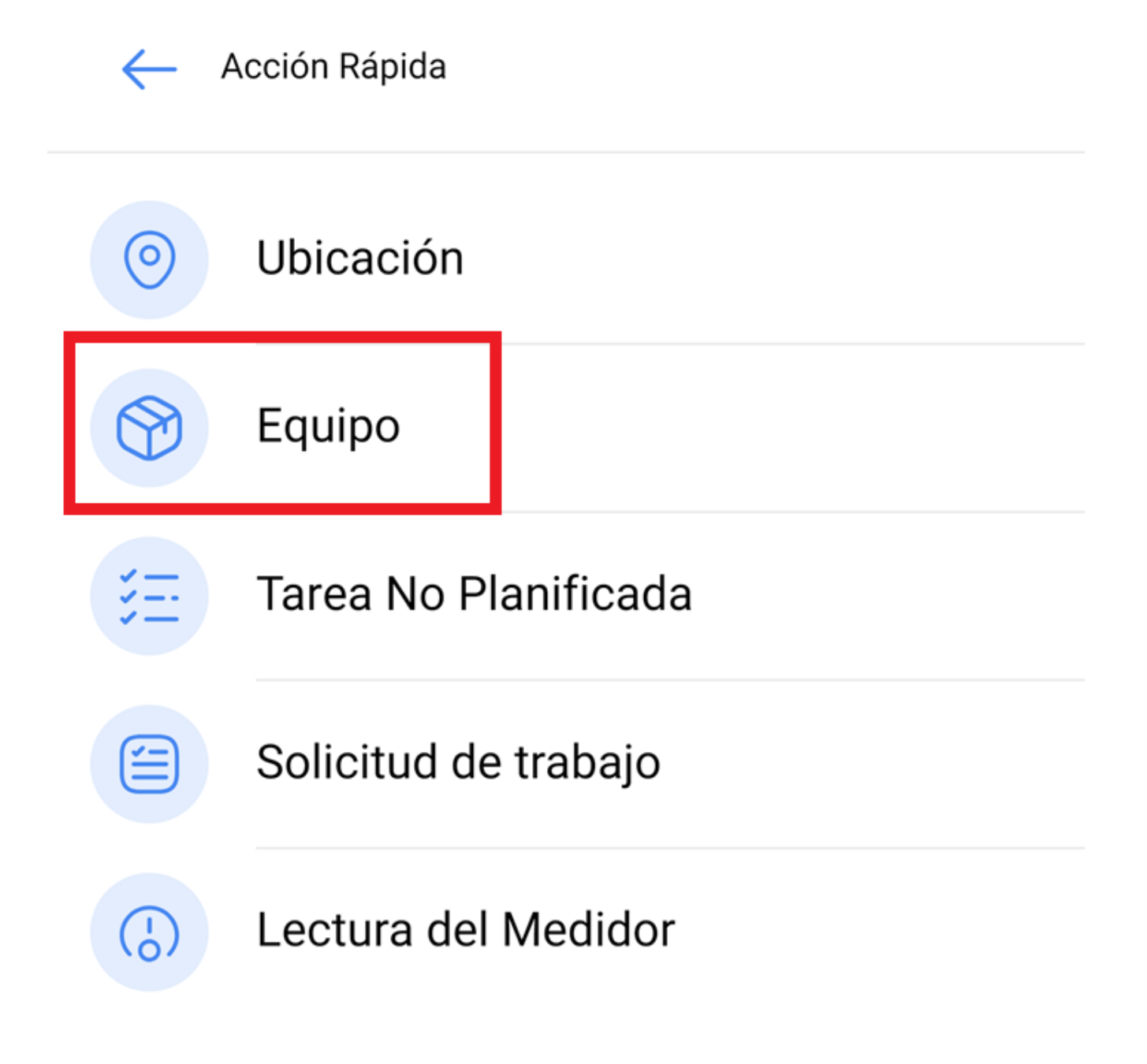

| Activos<br>Equipos          | ··· Rd                   |
|-----------------------------|--------------------------|
| ← General                   | 0                        |
|                             |                          |
| Ubicado en ó es Parte       | e de ~                   |
| _ Nom                       |                          |
| Nom C'est trop court (le mi | inimum est 2 caractères) |
| Código                      |                          |
| - Fabricant                 |                          |
| _ Model                     |                          |
| – Núm_série –––––           |                          |

### Tarea No Planificada

Nos abrirán nuestra opción para poder generar tareas no programadas directamente desde este apartado.

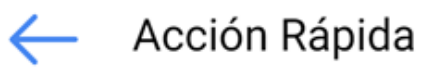

| 0                  | Ubicación            |  |
|--------------------|----------------------|--|
|                    | Equipo               |  |
|                    | Tarea No Planificada |  |
|                    | Solicitud de trabajo |  |
| ( <mark>-</mark> ) | Lectura del Medidor  |  |

| ← Tarea no Programada |            |           |          |
|-----------------------|------------|-----------|----------|
| 1 —                   | 2          | 3         | 4        |
| Activo                | Tarea      | SubTareas | Recursos |
| Activo                |            |           |          |
|                       |            |           | ~        |
| Activo ne peut ê      | tre vide   |           |          |
| Fecha del ir          | icidente   |           |          |
| 2024-03-              | 22 11:44   |           |          |
| Solicitado F          | Por        |           |          |
| Rocío de              | Fracttal   |           |          |
| 🔵 ¿Falló              | el Activo? |           |          |
|                       |            |           |          |
|                       |            |           |          |
|                       |            |           |          |
|                       |            |           |          |
|                       |            |           |          |
| Siguient              | e >        |           |          |

## Solicitud de trabajo

Nos abrirá una solicitud en blanco para generarla desde este apartado.

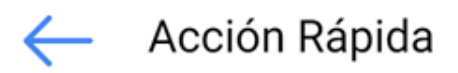

| 0   | Ubicación            |   |
|-----|----------------------|---|
|     | Equipo               |   |
| э́Ш | Tarea No Planificada | _ |
|     | Solicitud de trabajo |   |
| (-) | Lectura del Medidor  |   |

| Solicitudes Solicitud de trabajo   | ••• Rd |
|------------------------------------|--------|
| ← General                          | 6      |
|                                    | Ō      |
| Creada por<br>Rocío de Fracttal    |        |
| Fecha de creación 2024-03-22 11:44 |        |
| Descripción solicitud —            |        |
| Descripción ne peut être vide      |        |

#### Lectura del medidor

Nos mandará hago una ventana donde podremos seleccionar el equipo y el medidor del que queremos actualizar la lectura desde este apartado

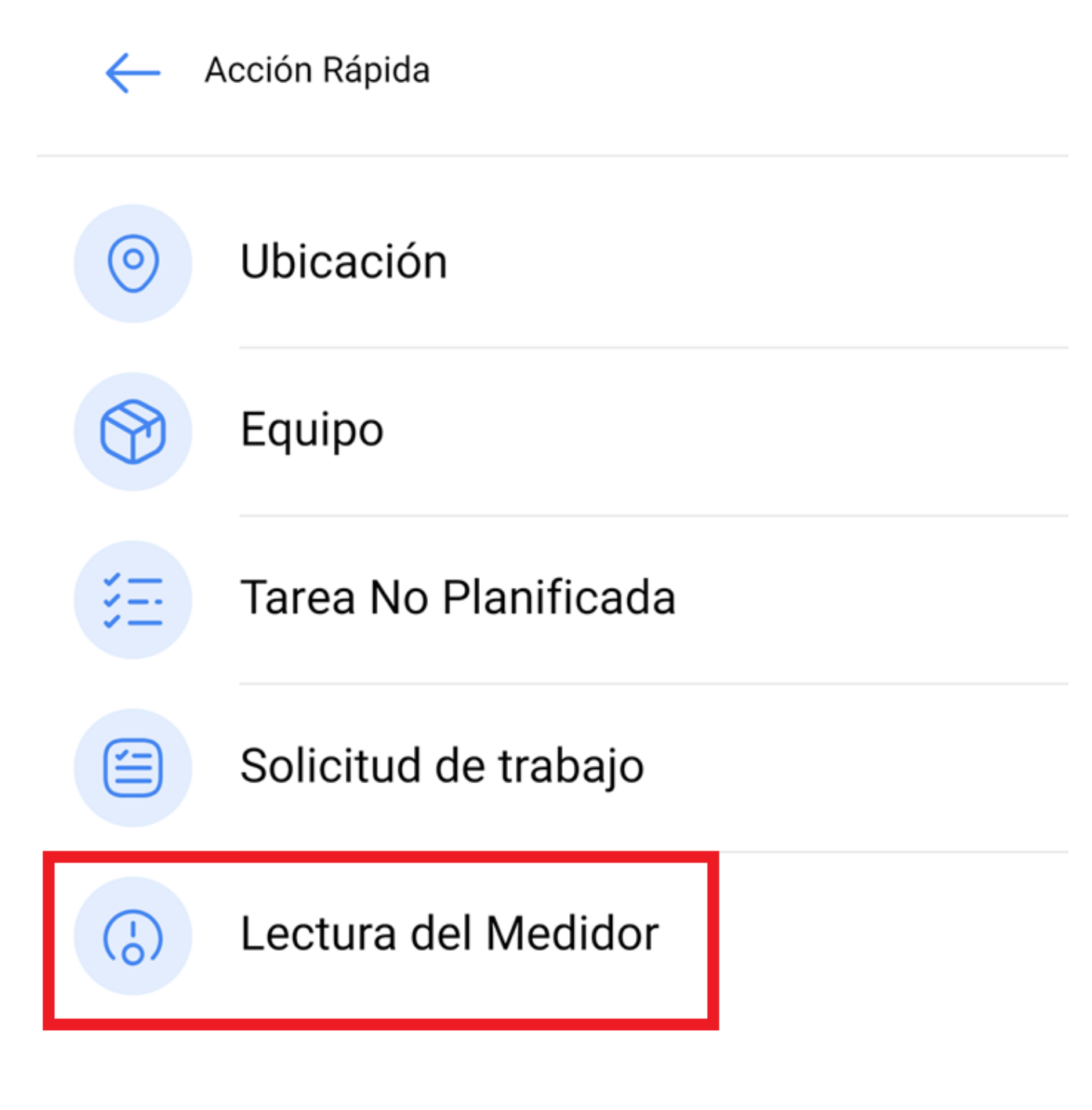

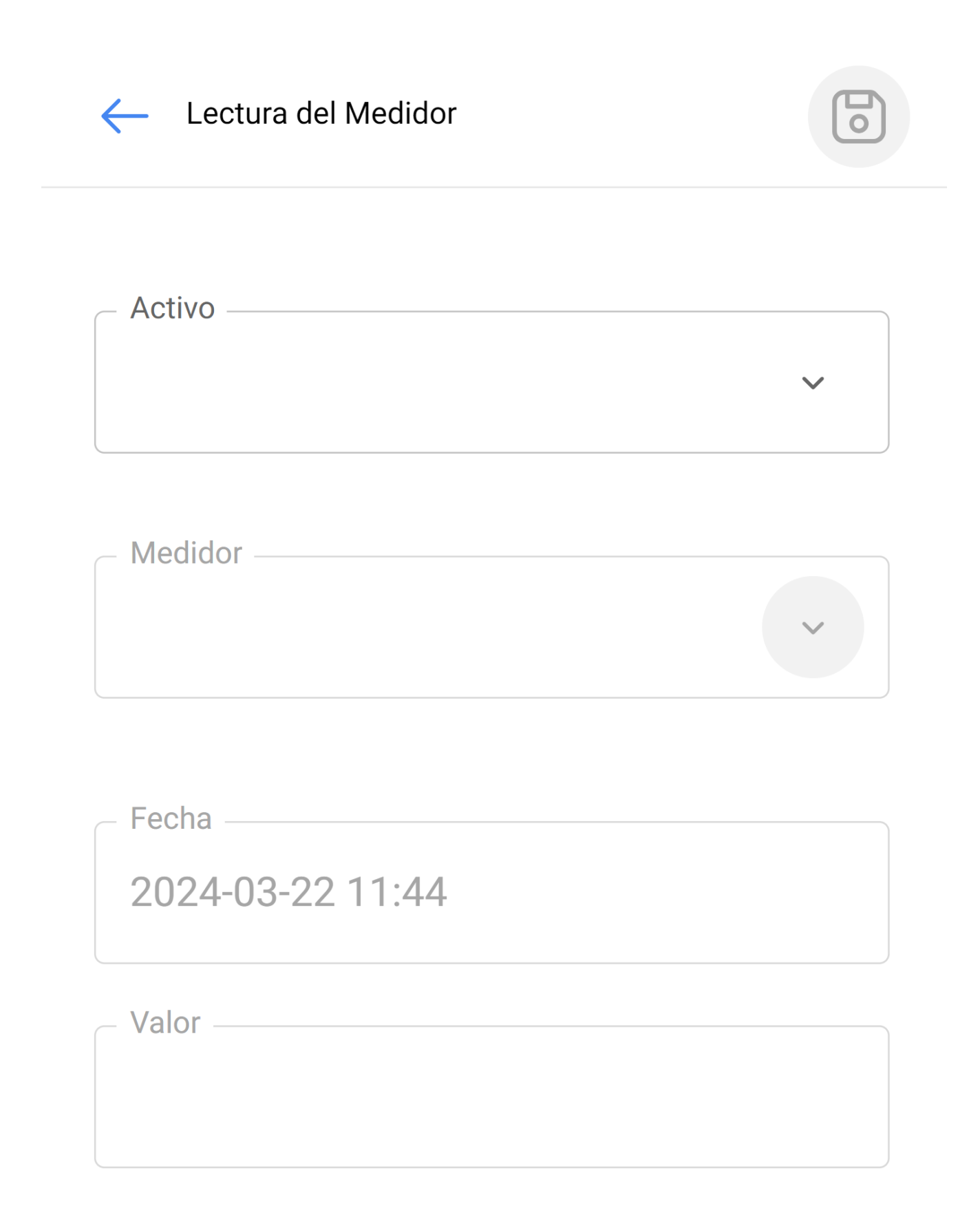

Escaneo QR y Lector de NFC

Por ultimo esta acción nos activará la función para poder hacer el escaneo o la lectura de alguna tarjeta NFC desde este apartado.

| 3:40 <b>***</b><br>• Fracttalone | : | <b>? 5</b> 3 |
|----------------------------------|---|--------------|
| Versión: 5.0.24                  |   | Fe           |
| 8<br>8<br>8                      |   | = 0          |
| Catálogos                        | ~ | C            |
| Almacenes                        |   |              |
| Tareas                           | ~ | ión          |
| Monitoreo                        | ~ |              |
| Automatizador                    | ~ | 2            |
| Inteligencia de Negocio          | ~ |              |
| Disco Virtual                    |   | es con       |
| Solicitudes                      | ~ |              |

67

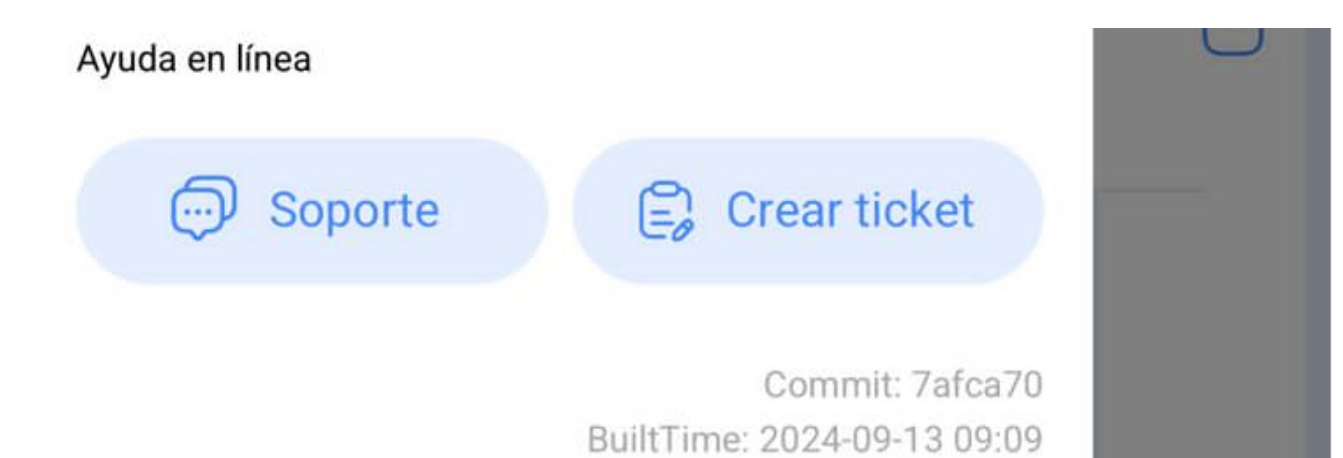